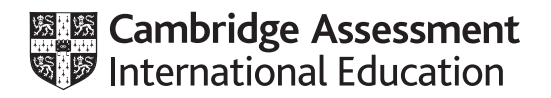

## Cambridge IGCSE<sup>™</sup>

#### INFORMATION AND COMMUNICATION TECHNOLOGY

Paper 3 Spreadsheets and Website Authoring

0417/31

May/June 2024

2 hours 15 minutes

You will need: Candidate source files (listed on page 2)

#### INSTRUCTIONS

- Carry out **all** instructions in each step.
- Enter your name, centre number and candidate number on every printout before it is sent to the printer.
- Printouts with handwritten candidate details will **not** be marked.
- At the end of the examination, put all your printouts into the Assessment Record Folder.
- If you have produced rough copies of printouts, put a cross through each one to indicate that it is **not** the copy to be marked.
- You must **not** have access to either the internet or any email system during this examination.

#### INFORMATION

- The total mark for this paper is 70.
- The number of marks for each question or part question is shown in brackets [].

You have been supplied with the following source files:

j2431contact.jpg j2431divers.csv j2431location.jpg j2431logo.png j2431splendid.csv j2431splendid.jpg j2431style.css j2431text.txt

You will assist some marine biologists in analysing data on, and raising awareness of, the splendid toadfish. This is an endangered species only found in the reefs of Cozumel, Mexico.

#### Task 1 – Evidence Document

Create a new word-processed document.

Make sure your name, centre number and candidate number will appear on every page of this document.

Save this document in your work area as **j2431evidence\_** followed by your centre number\_candidate number, for example j2431evidence\_ZZ999\_9999

You will use this as your Evidence Document during the examination.

#### Task 2 – Spreadsheet

1 Open and examine the file j2431divers.csv

This file will be used in Step 2. Do **not** make any changes to this file.

Open and examine the file **j2431splendid.csv** in a spreadsheet.

Rows 9 to 32 will show the number of sightings of the splendid toadfish on each reef for one week in February. Rows 35 onwards show the details of all sightings for this week.

Place your name, centre number and candidate number left-aligned in the footer.

Place the automated file name with no file path on the right in the footer.

Save this as a spreadsheet with the filename **Splendid\_** followed by your centre number\_ candidate number, for example Splendid\_ZZ999\_9999

[2]

2 Place a replicable formula in cell C35 to look up the type of diver, using their name and the external file *j2431divers.csv* for the array.

Replicate this formula for all divers.

[7]

[2]

**3** Place in cell B3 a formula to count the total number of sightings for a 7 day period.

- 4 Place in cell B4 a formula to count the total number of sightings for a 7 day period where a photograph was taken. [3]
- 5 Place in cell B5 a formula to count the total number of sightings for a 7 day period where a photograph was taken that held the GPS location of the fish. [3]
- 6 Place a replicable formula in cell B9 to display the number of sightings at this reef where a photograph with GPS was taken.

Replicate this formula for each reef.

[7]

7 Format the top of your spreadsheet so that it looks like this:

|    | А                                      | В         |
|----|----------------------------------------|-----------|
| 1  | Splendid toadfish sigh                 | tings     |
| Z  |                                        |           |
| 3  | Number of sightings in 7 day period    | 41        |
| 4  | Number of sightings with photograph    | 34        |
| 5  | Number of sightings with photo and GPS | 30        |
| 7  | Location with photo and GPS            | Number of |
| 8  | Reef name                              | sightings |
| 9  | Maracaibo                              | 1         |
| 10 | Chun Chacaab                           | 0         |

Make sure cells A1 to B1 and B7 to B8 are merged.

Set the font size of the text in row 1 to 22 points.

Save your spreadsheet.

- 8 Select only cells A1 to C75 and print these cells with the formulae displayed. Make sure:
  - the printout is in landscape orientation
  - the row and column headings are displayed
  - the contents of these cells are fully visible.

[2]

[5]

**9** Select rows 1 to 8 inclusive and only the rows between 9 and 32 where a sighting took place.

Take a screenshot of the method used to select these rows (between 9 and 32). Place this screenshot in your Evidence Document.

Print this selection showing the values. Make sure:

- the printout fits on a single page
- the printout is in portrait orientation
- the row and column headings are displayed
- the contents of all the cells in the selected rows are fully visible.

[4]

[Total: 35]

#### Task 3 – File management

10 Create a new folder called **j2431** 

Locate only the following files and store them in your *j2431* folder.

j2431contact.jpg j2431location.jpg j2431logo.png j2431splendid.jpg j2431style.css j2431text.txt

Display the contents of your *j2431* folder, showing the folder name, all file names, file extensions, file sizes and image dimensions.

Take a screenshot of this folder, making sure that the required information is clearly visible. Place this screenshot in your Evidence Document.

[1]

[Total: 1]

#### [Turn over

Each table cell is identified with a letter. The cell contents shown in the diagram must **not** appear on the final web page. Table borders must **not** appear on the final web page. [8] 12 Set the title of the web page to **Splendid toadfish** [1] 13 Enter in cell A the text Conserve our endangered species Enter in cell C the text Splendid toadfish Set the text in cells A and C as style h1. [3] **14** Enter in cell G the text: Created by: followed by your name, centre number and candidate number. Set this text as style h2. [2] © UCLES 2024 0417/31/M/J/24

#### Task 4 - Web Page

11 Create a web page called **splendid.htm** and save this in your *j2431* folder.

This web page must be created using a single table and work in all browsers. The table must fit 85% of the browser window and have a structure as shown in this diagram:

| A height = 20% |   |
|----------------|---|
| B width = 60%  | С |
|                | D |
| E              | F |
|                | G |

- B the image **j2431splendid.jpg**
- D the image j2431contact.jpg
- F the image **j2431location.jpg**

[1]

**16** Add appropriate alternate text to all images.

[1]

**17** Place in cell E the text from the file **j2431text.txt** 

Set each of these three paragraphs into paragraph style.

[2]

- 18 Attach the stylesheet j2431style.css to your web page. Do not edit this stylesheet. [1]
- **19** Create a new stylesheet so that:
  - the file **j2431logo.png** is placed as a single background image in the top-left corner of the window
  - the table is right-aligned within the browser window
  - h1, h2 and the paragraph style use the:
    - font **Times**
    - font **Times New Roman** if *Times* is not available
    - browser's default serif font if neither of these fonts is available
  - h1, h2 and the paragraph style are bold
  - the paragraph style is fully justified
  - your name, centre number and candidate number are set as a comment at the top of the stylesheet.

Make sure that your stylesheet contains no HTML or scripting language and is as efficient as possible.

Save this stylesheet, in your *j2431* folder, in cascading stylesheet format as **j2431css2\_** followed by your centre number\_candidate number, for example j2431css2\_ZZ999\_9999

Attach this stylesheet to your web page so that it has higher priority than the one attached in Step 18.

Take a screenshot of your stylesheet and place this in your Evidence Document. Make sure the file name and all contents are clearly visible.

[14]

20 Save your web page.

Take a copy of your HTML source and place this in your Evidence Document.

Display your web page in a browser. If necessary, resize it so that:

- all the page can be seen
- all text can be easily read
- the address bar is fully visible.

Take screenshot evidence showing your web page in the browser. Place this in your Evidence Document.

[1]

[Total: 34]

#### Task 5 – Printing the Evidence Document

Make sure your name, centre number and candidate number appear on every page of your Evidence Document.

Save your Evidence Document.

Print your Evidence Document.

**BLANK PAGE** 

8

Permission to reproduce items where third-party owned material protected by copyright is included has been sought and cleared where possible. Every reasonable effort has been made by the publisher (UCLES) to trace copyright holders, but if any items requiring clearance have unwittingly been included, the publisher will be pleased to make amends at the earliest possible opportunity.

To avoid the issue of disclosure of answer-related information to candidates, all copyright acknowledgements are reproduced online in the Cambridge Assessment International Education Copyright Acknowledgements Booklet. This is produced for each series of examinations and is freely available to download at www.cambridgeinternational.org after the live examination series.

Cambridge Assessment International Education is part of Cambridge Assessment. Cambridge Assessment is the brand name of the University of Cambridge Local Examinations Syndicate (UCLES), which is a department of the University of Cambridge.

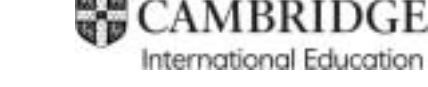

## Cambridge IGCSE™

### INFORMATION AND COMMUNICATION TECHNOLOGY

Paper 3 Spreadsheets and Website Authoring MARK SCHEME Maximum Mark: 70

Published

This mark scheme is published as an aid to teachers and candidates, to indicate the requirements of the examination. It shows the basis on which Examiners were instructed to award marks. It does not indicate the details of the discussions that took place at an Examiners' meeting before marking began, which would have considered the acceptability of alternative answers.

Mark schemes should be read in conjunction with the question paper and the Principal Examiner Report for Teachers.

Cambridge International will not enter into discussions about these mark schemes.

Cambridge International is publishing the mark schemes for the May/June 2024 series for most Cambridge IGCSE, Cambridge International A and AS Level and Cambridge Pre-U components, and some Cambridge O Level components.

This document consists of **15** printed pages.

0417/31

May/June 2024

### **Generic Marking Principles**

These general marking principles must be applied by all examiners when marking candidate answers. They should be applied alongside the specific content of the mark scheme or generic level descriptions for a question. Each question paper and mark scheme will also comply with these marking principles.

GENERIC MARKING PRINCIPLE 1:

Marks must be awarded in line with:

- the specific content of the mark scheme or the generic level descriptors for the question
- the specific skills defined in the mark scheme or in the generic level descriptors for the question
- the standard of response required by a candidate as exemplified by the standardisation scripts.

GENERIC MARKING PRINCIPLE 2:

Marks awarded are always whole marks (not half marks, or other fractions).

GENERIC MARKING PRINCIPLE 3:

Marks must be awarded **positively**:

- marks are awarded for correct/valid answers, as defined in the mark scheme. However, credit is given for valid answers which go beyond the scope of the syllabus and mark scheme, referring to your Team Leader as appropriate
- marks are awarded when candidates clearly demonstrate what they know and can do
- marks are not deducted for errors
- marks are not deducted for omissions
- answers should only be judged on the quality of spelling, punctuation and grammar when these features are specifically assessed by the question as indicated by the mark scheme. The meaning, however, should be unambiguous.

GENERIC MARKING PRINCIPLE 4:

Rules must be applied consistently, e.g. in situations where candidates have not followed instructions or in the application of generic level descriptors.

GENERIC MARKING PRINCIPLE 5:

Marks should be awarded using the full range of marks defined in the mark scheme for the question (however; the use of the full mark range may be limited according to the quality of the candidate responses seen).

GENERIC MARKING PRINCIPLE 6:

Marks awarded are based solely on the requirements as defined in the mark scheme. Marks should not be awarded with grade thresholds or grade descriptors in mind.

### Task 2 – Spreadsheet

| Question          | Answer                                                               | Marks |  |  |
|-------------------|----------------------------------------------------------------------|-------|--|--|
| For <b>Questi</b> | or <b>Question 1</b> see below for example of spreadsheet.           |       |  |  |
| 1                 |                                                                      | 2     |  |  |
|                   | Name, centre and candidate number left aligned in footer             | 1     |  |  |
|                   | File name with no file path on the right in the footer               | 1     |  |  |
| For <b>Questi</b> | on 2 see below for example of spreadsheet formulae.                  |       |  |  |
| 2                 |                                                                      | 7     |  |  |
|                   | =VLOOKUP ( )                                                         | 1     |  |  |
|                   | B35,                                                                 | 1     |  |  |
|                   | j2431divers.csv!                                                     | 1     |  |  |
|                   | \$A\$2:\$C\$51                                                       | 1     |  |  |
|                   | ,3                                                                   | 1     |  |  |
|                   | ,0                                                                   | 1     |  |  |
|                   | Replicated to row 75.                                                | 1     |  |  |
| For <b>Questi</b> | For <b>Question 3</b> see below for example of spreadsheet formulae. |       |  |  |
| 3                 |                                                                      | 2     |  |  |
|                   | =COUNTA ( )                                                          | 1     |  |  |
|                   | B35:B75                                                              | 1     |  |  |
| For <b>Questi</b> | on 4 see below for example of spreadsheet formulae.                  |       |  |  |
| 4                 |                                                                      | 3     |  |  |
|                   | =COUNTIF ( )                                                         | 1     |  |  |
|                   | E35:E75                                                              | 1     |  |  |
|                   | ,"Yes")                                                              | 1     |  |  |
| For <b>Questi</b> | Question 5 see below for example of spreadsheet formulae.            |       |  |  |
| 5                 |                                                                      | 3     |  |  |
|                   | =COUNTIFS ( )                                                        | 1     |  |  |
|                   | E35:E75,"Yes"                                                        | 1     |  |  |
|                   | , F35:F75,"Yes")                                                     | 1     |  |  |

### 0417/31

# Cambridge IGCSE – Mark Scheme **PUBLISHED**

| Question                                                             | Answer                                                                     | Marks |  |
|----------------------------------------------------------------------|----------------------------------------------------------------------------|-------|--|
| For <b>Question 6</b> see below for example of spreadsheet formulae. |                                                                            |       |  |
| 6                                                                    |                                                                            |       |  |
|                                                                      | =COUNTIFS ( )                                                              | 1     |  |
|                                                                      | D35:D75                                                                    | 1     |  |
|                                                                      | as an absolute reference                                                   | 1     |  |
|                                                                      | ,A9                                                                        | 1     |  |
|                                                                      | as a relative reference                                                    | 1     |  |
|                                                                      | … ,\$E\$35:\$E\$75,"Yes" …                                                 | 1     |  |
|                                                                      | … ,\$F\$35:\$F\$75,"Yes" …                                                 | 1     |  |
| For <b>Question 7</b> see below for example of spreadsheet.          |                                                                            |       |  |
| 7                                                                    |                                                                            | 5     |  |
|                                                                      | Cells A1:C1 and B7:B8 merged                                               | 1     |  |
|                                                                      | Row 1 – 22-point black                                                     | 1     |  |
|                                                                      | Rows 1 to 10 sans-serif                                                    | 1     |  |
|                                                                      | Text in B7:B8 wrapped as shown                                             | 1     |  |
|                                                                      | A3:A5 & A9:A10 right aligned, B1:B10 centre aligned                        | 1     |  |
| For <b>Question 8</b> see below for example of formulae spreadsheet. |                                                                            |       |  |
| 8                                                                    |                                                                            | 2     |  |
|                                                                      | Formulae printout – Only cells A1 to C75 fully visible                     | 1     |  |
|                                                                      | Formulae printout – Landscape orientation with row and column headings     | 1     |  |
| For Questi                                                           | on 9 see below for example of values spreadsheet and selection method.     |       |  |
| 9                                                                    |                                                                            | 4     |  |
|                                                                      | Values printout – Rows 1 to 8 and selected rows from 9 to 32 fully visible | 1     |  |
|                                                                      | Values printout – filter used to remove reefs with 0                       | 1     |  |
|                                                                      | Values printout – Portrait orientation with row and column headings        | 1     |  |
|                                                                      | Screen shot evidence of selection method                                   | 1     |  |
| Total                                                                |                                                                            | 35    |  |

### Task 3 – File management

| Question                                                           | Answer                                                                                           | Marks |
|--------------------------------------------------------------------|--------------------------------------------------------------------------------------------------|-------|
| For <b>Queston 10</b> see below for example of folder screen shot. |                                                                                                  |       |
| 10                                                                 | Screen shot includes folder name, file names, file sizes, image dimensions, file extensions/type | 1     |
| Total                                                              |                                                                                                  | 1     |

### Task 4 – Web Page

| Question                                              | Answer                                                                  | Marks |  |  |  |
|-------------------------------------------------------|-------------------------------------------------------------------------|-------|--|--|--|
| For <b>Questi</b>                                     | For <b>Question 11</b> see below for examples of html and browser view. |       |  |  |  |
| 11                                                    |                                                                         |       |  |  |  |
|                                                       | No letters or dimensions visible                                        | 1     |  |  |  |
|                                                       | Table style="width:85%;" of browser window                              | 1     |  |  |  |
|                                                       | Single table used                                                       | 1     |  |  |  |
|                                                       | Borders not visible                                                     | 1     |  |  |  |
|                                                       | Row 1 – colspan="2"                                                     | 1     |  |  |  |
|                                                       | Row 1 – style="height:20%;"                                             | 1     |  |  |  |
|                                                       | Row 2 & row 4 left – rowspan="2"                                        | 1     |  |  |  |
|                                                       | Row 2 / row 4 left – style="width:60%;"                                 | 1     |  |  |  |
| For <b>Question 12</b> see below for example of HTML. |                                                                         |       |  |  |  |
| 12                                                    | Title accurate and in head section                                      | 1     |  |  |  |
| For <b>Questi</b>                                     | For <b>Question 13</b> see below for example of HTML.                   |       |  |  |  |
| 13                                                    |                                                                         | 3     |  |  |  |
|                                                       | Top row – Conserve our endangered species                               | 1     |  |  |  |
|                                                       | Row 2 right cell – Splendid toadfish                                    | 1     |  |  |  |
|                                                       | both set in style h1                                                    | 1     |  |  |  |

| Question                                                               | Answer                                                                                                    | Marks |  |
|------------------------------------------------------------------------|----------------------------------------------------------------------------------------------------|-------|--|
| For <b>Question 14</b> see below for example of HTML.                  |                                                                                                    |       |  |
| 14                                                                     |                                                                                                    |       |  |
|                                                                        | Row 5 right cell – Created by: followed by name, centre number and candidate number                                               | 1     |  |
|                                                                        | all set in style h2                                                                                                    | 1     |  |
| For <b>Questi</b>                                                      | on 15 see below for example of browser view.                                                                                      |       |  |
| 15                                                                     | Row 2 left – the image j2431splendid.jpg<br>Row 3 right – the image j2431contact.jpg<br>Row 4 right – the image j2431location.jpg | 1     |  |
| For <b>Question 16</b> see below for example of HTML.                  |                                                                                                    |       |  |
| 16                                                                     | Appropriate alternate text to all 3 still images                                                                                  | 1     |  |
| For <b>Question 17</b> see below for example of HTML and browser view. |                                                                                                    |       |  |
| 17                                                                     |                                                                                                    | 2     |  |
|                                                                        | Bottom left cell – text from source file 100% accurate                                                                            | 1     |  |
|                                                                        | in 3 paragraphs set in style p                                                                                                    | 1     |  |
| For <b>Question 18</b> see below for example of HTML.                  |                                                                                                    |       |  |
| 18                                                                     | Stylesheet j2431style.css attached in head section                                                                                | 1     |  |

### 0417/31

#### Cambridge IGCSE – Mark Scheme PUBLISHED

| Question           | Answer                                                            | Marks |  |  |
|--------------------|-------------------------------------------------------------------|-------|--|--|
| For Questi         | Question 19 see below for example of CSS.                         |       |  |  |
| 19                 |                                                                   |       |  |  |
|                    | Correct file name and type                                        |       |  |  |
|                    | Comments /* A Candidate zz999 9999 */ at top of stylesheet        | 1     |  |  |
|                    | Body {} with background-image: url("j2431logo.png");              | 1     |  |  |
|                    | Body {} with background-repeat: no-repeat;                        | 1     |  |  |
|                    | Body {} with background-position: top left;                       | 1     |  |  |
|                    | Table {} with margin-right:0;                                     |       |  |  |
|                    | Table {} with margin-left:auto;                                   | 1     |  |  |
|                    | h1, h2 and p {} font-family: Times …                              | 1     |  |  |
|                    | , "Times New Roman" in speech marks                               | 1     |  |  |
|                    | , serif                                                           | 1     |  |  |
|                    | h1, h2 and p {} font-weight: bold;                                | 1     |  |  |
|                    | h1, h2 and p elements in a single selector                        | 1     |  |  |
|                    | p {text-align: justify; }                                         | 1     |  |  |
|                    | Stylesheet j2431css2_ZZ999_9999.css attached below j2431style.css | 1     |  |  |
| For <b>Quest</b> i | or <b>Question 20</b> see below for example of browser view.      |       |  |  |
| 20                 | In browser, address visible                                       |       |  |  |
| Total              | otal                                                              |       |  |  |

| Footer | Name, centre, candidate no left aligned  | 1 mark |
|--------|------------------------------------------|--------|
|        | File name with no file path on the right | 1 mark |

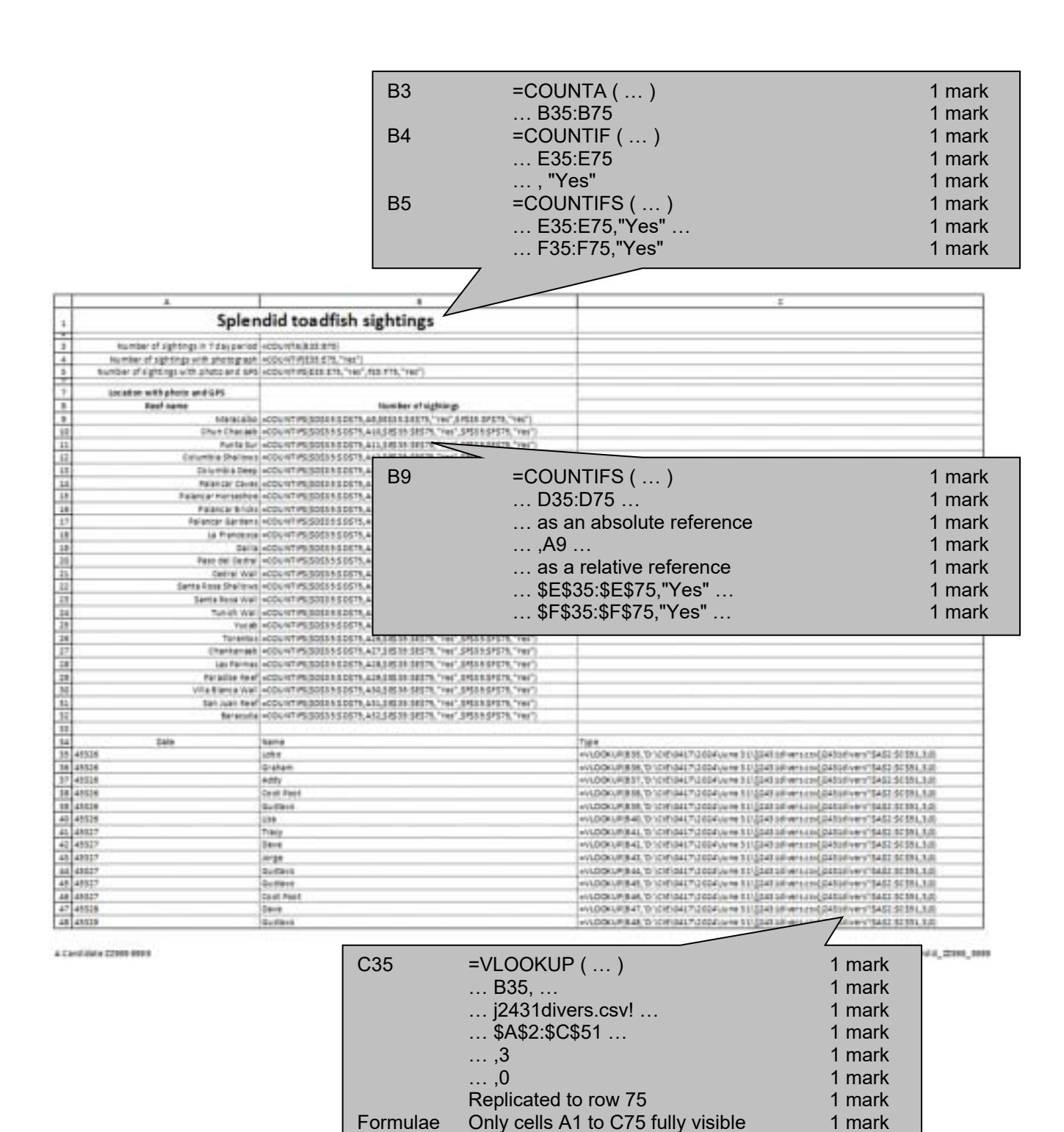

Landscape with row & column headings 1 mark

|     | *     | 1           | (                                                                                                    |
|-----|-------|-------------|----------------------------------------------------------------------------------------------------|
| 43  | 45039 | Edu antis   | ++1.00%UP(848,10-10)F(04170004Uerer11/20411#vers.co/(0411#vers/SA32.50581,30)                                                                                                    |
| 30  | 45039 | 10.Ba       | +VLDOKUF(\$55,1010)041/510040/01931(\$34335/emics(\$34335/emic54325(\$35,33)                                                                                                    |
| 51  | 45828 | Enve        | ++100kUP0881_010080487.000401100911(04036/wrs.cs(04036/wrs?SAS256286.3.0)                                                                                                    |
| 52  | 48529 | Ziran       | +VLDOKUP(#33, 101/01/10417-3004),vHr 51/(24316/vers/cs/(24316/vers/ 5402 5055), 3,0                                                                                                    |
| 22  | 45018 | Nutleys .   | +V1D0KUF(853,101)0H27(2004Usite 31)((243:sif white)((240:sif Vehi115432:50:551,5,0)                                                                                                    |
| 54  | 45039 | Getteve     | +VLD0KUR0EAL010/00447/2004/unte11/204218/etscs/20408/ver/SAS230591,338                                                                                                    |
| 35  | 42330 | Dave .      | ++spicku#(838, for spid-bet, Publick some bit) (348 pill-ensitie) (petpid-vens "SAS2 pit pit)                                                                                                    |
| 25  | 45030 | Dava.       | +Y120K1/F(855,1010/0417)2004/v/m120(24016/emics(24016/ven/SAS25(581,30)                                                                                                    |
| 87  | 48550 | Marcelle    | ++1,00+UR(#187,10+010)041,7(2004)(are \$1/2045)(8/version)(243)(8/ver/15452)\$2555,3,01                                                                                                    |
| 50  | 43530 | Colst Plant | ++LOCKUP(858,10.1010)417/3024/June 51/(34338/wrscs/(34338/vent/54525038,3,8)                                                                                                    |
| 39  | 45030 | Cost Past   | +VL00KUP(858,101)08/U4L70.004Uvrex11/(04118/vers.co/(04118/vers15A02.5058L3U)                                                                                                    |
| -60 | 42230 | kattevo .   | ++\LDC#LF[845, '0' CITION17,000FLone 31\[34535'emicn\]34515'emicn\]34525'emicn\]                                                                                                    |
| 11  | 45530 | tarist      | +V100KUF(B81,10100F0417)3024Vere31/(34338/wrscs(34318/wrs15A525036,3,0)                                                                                                    |
| 12  | 43334 | Getført .   | +VLDBKURBHE, '0'-CHINALTOROFULHE 11/(04034/website) (04034/website) (04034/website)                                                                                                    |
| 60  | 45031 | fracy       | ++LDCRUP(INE, '0')CHEVALF/2022/Usine 21/(EX335'Version((2A015'Vers'SAG2'5C'SHL), 5,6)                                                                                                    |
| 144 | 45031 | Dave        | ++1.00KU49844, '0:108'041,712004Usre 311(04338/wrstor(04058/set/SAS2-50555,3,0)                                                                                                    |
| 15  | 45035 | triverte    | ++\DDKUF(#45,12-)OP(0417)2004(v=x11/[041147+r104(04114/verv15402.5C5H_M)                                                                                                    |
|     | 41012 | Saraidine   | +VLDOKUPINELTD'/CHEGALTTCCCALLAGE EL/(CAESAR WESTING)/CAESAR VEHT/SAESAR ELEMAN                                                                                                    |
| 42  | 43032 | Beitheit    | <pre>white shuft be and a second shuft a second part of white a second part of white second a second second s</pre> |
| 88  | 45512 | Se Have     | +VLDOKUP(948, 10 VCIP)04L7/2004/vere 31/(24118/ers rol/(24318/ver/ 5452.5059), 3,0                                                                                                    |
| 85  | 48012 | Marialia    | ++LDOKUP(Bell, 'D')CHIGHLT')2002(Unite 11/(04114) ers and (04114) ers' (8412 BCBH, 8,0)                                                                                                    |
| 19  | 45532 | Sa Mavit    | +1100034875;010041733043/em3333344em32933438/em3293343255551,331                                                                                                    |
| 71  | 48533 | tes la      | +VLDGKUP(87), 'D'/CIP/0417/2004/wie 11/204118/werk/IN/204118/verk/SAS2 SCSH, 3,0                                                                                                    |
| 12  | 48030 | Stein -     | <ul> <li>ALEOKUMIKTE, 'D', CHI DALE', 2022 (ALMA ELL') (243-34) VALEN (2443-34) VALEN (3442-34) RESULTED</li> </ul>                                                                                                    |
| 75  | 45952 | Guttern     | ++1,00kUP(875,10-)0(0)0417-)2024U+re151/(24514/version/(24514/versi0)462-55555,3,0                                                                                                    |
| 11  | 41012 | Cont Paul   | ++120812F(874,101/0F041712024)AHH 81/(04118-HH11)(04818-HH116(04818-HH116(04818)-                                                                                                    |
| 75  | 45552 | Deve        | +VLDDKUP(875,10 VDPD4L7L3024Uvm 51/([043:36 vers.cov[[04038 vers"SAG236 551,3,0]                                                                                                    |

A Candidate 22009-0000

1014101 (2008\_0000

|    | A                                      | В         |
|----|----------------------------------------|-----------|
| 1  | Splendid toadfish sigh                 | tings     |
| 2  |                                        |           |
| 3  | Number of sightings in 7 day period    | 41        |
| 4  | Number of sightings with photograph    | 34        |
| 5  | Number of sightings with photo and GPS | 30        |
| 7  | Location with photo and GPS            | Number of |
| 8  | Reef name                              | sightings |
| 9  | Maracaibo                              | 1         |
| 11 | Punta Sur                              | 1         |
| 12 | Columbia Shallows                      | 4         |
| 13 | Columbia Deep                          | 1         |
| 15 | Palancar Horseshoe                     | 1         |
| 16 | Palancar Bricks                        | 1         |
| 17 | Palancar Gardens                       | 1         |
| 18 | La Francesca                           | 3         |
| 19 | Dalila                                 | 6         |
| 20 | Paso del Cedral                        | 3         |
| 22 | Santa Rosa Shallows                    | 3         |
| 24 | Tunich Wall                            | 1         |
| 25 | Yucab                                  | 2         |

|          | Cells A1:B1 and B7:B8 merged                             | 1 mark |
|----------|----------------------------------------------------------|--------|
|          | Row 1 – 22-point black                                   | 1 mark |
|          | Rows 1 to 10 sans-serif                                  | 1 mark |
|          | Text in B7:B8 wrapped as shown                           | 1 mark |
|          | A3:A5 & A9:A10 right and B1:B10 centre aligned           | 1 mark |
| Printout | Rows 1 to 8 and selected rows from 9 to 32 fully visible | 1 mark |
|          | Filter used to remove reefs with 0                       | 1 mark |
|          | Portrait, single page with row and column headings       | 1 mark |
|          |                                                          |        |

A Candidate ZZ999 9999

Splendid\_ZZ9999\_9999.xlsx

| Sort Smallest to Largest                                                                                                    |                                                                                                    | Filter Evidence of selection method                                                                                                    |           |                                                        |                                                                                                    |                                                                    |    |
|----------------------------------------------------------------------------------------------------|----------------------------------------------------------------------------------------------------|----------------------------------------------------------------------------------------------------|-----------|--------------------------------------------------------|----------------------------------------------------------------------------------------------------|--------------------------------------------------------------------|----|
| The second second                                                                                                    |                                                                                                    |                                                                                                    |           |                                                        |                                                                                                    |                                                                    |    |
| Sgit Largest to Smallest                                                                                                    | /                                                                                                    |                                                                                                    |           |                                                        |                                                                                                    |                                                                    |    |
| Set by Color >                                                                                                    |                                                                                                    |                                                                                                    |           |                                                        |                                                                                                    |                                                                    |    |
| Start jim 3                                                                                                    |                                                                                                    |                                                                                                    |           |                                                        |                                                                                                    |                                                                    |    |
| Glear Filter From "1"                                                                                                    |                                                                                                    |                                                                                                    |           |                                                        |                                                                                                    |                                                                    |    |
| Fifter By Calue                                                                                                    |                                                                                                    |                                                                                                    |           |                                                        |                                                                                                    |                                                                    |    |
| Number Eiters                                                                                                    |                                                                                                    |                                                                                                    |           |                                                        |                                                                                                    |                                                                    |    |
| Dearch P                                                                                                    |                                                                                                    |                                                                                                    |           |                                                        |                                                                                                    |                                                                    |    |
| (Select All)                                                                                                    |                                                                                                    |                                                                                                    |           |                                                        |                                                                                                    |                                                                    |    |
| -91                                                                                                    |                                                                                                    |                                                                                                    |           |                                                        |                                                                                                    |                                                                    |    |
| 82                                                                                                    |                                                                                                    |                                                                                                    |           |                                                        |                                                                                                    |                                                                    |    |
| -X3<br>-X4                                                                                                    |                                                                                                    |                                                                                                    |           |                                                        |                                                                                                    |                                                                    |    |
| 24                                                                                                    |                                                                                                    |                                                                                                    |           |                                                        |                                                                                                    |                                                                    |    |
|                                                                                                    |                                                                                                    |                                                                                                    |           |                                                        |                                                                                                    |                                                                    |    |
|                                                                                                    |                                                                                                    |                                                                                                    |           |                                                        |                                                                                                    |                                                                    |    |
|                                                                                                    |                                                                                                    |                                                                                                    |           |                                                        |                                                                                                    |                                                                    |    |
| OE Cantal                                                                                                    |                                                                                                    |                                                                                                    |           |                                                        |                                                                                                    |                                                                    |    |
|                                                                                                    | 1                                                                                                    |                                                                                                    |           |                                                        |                                                                                                    |                                                                    |    |
|                                                                                                    |                                                                                                    |                                                                                                    |           |                                                        |                                                                                                    |                                                                    |    |
| 🖸 📙 = I                                                                                                    | Manage j24                                                                                                    | 31                                                                                                    |           |                                                        | - 0                                                                                                    | ×                                                                  |    |
| I                                                                                                    | Manage j24                                                                                                    | 31                                                                                                    |           |                                                        | - 🗆                                                                                                    | ×                                                                  |    |
| I 🖸 🛄 ∓ I<br>Me Home Share View                                                                                                    | Manage j24<br>w Picture Tools                                                                                                    | 31                                                                                                    |           |                                                        | - □                                                                                                    | ×<br>~ 0                                                           |    |
| <mark>2</mark>                                                                                                    | Manage j24<br>W Picture Tools<br>24 > June 31 > Worked                                                                                                    | 31<br>> j2431 ∽                                                                                                    | õ         | ٩                                                      | - 🗆<br>Search j2431                                                                                                    | ×<br>~ 0                                                           |    |
| Home Share View<br>$\leftarrow \rightarrow \lor \uparrow = \circ \circ \uparrow$<br>Name                                                                                                    | Manage j24<br>W Picture Tools<br>24 > June 31 > Worked<br>Date                                                                                                    | 31<br>> j2431 ↓<br>Type                                                                                                    | ð<br>Size | Q,                                                     | <ul> <li>Dimensions</li> </ul>                                                                                                    | ×<br>~ 0                                                           |    |
|                                                                                                    | Manage j24<br>Picture Tools<br>24 > June 31 > Worked<br>Date<br>30/03/2022 11:41                                                                                                    | 31<br>> j2431 ↓<br>Type<br>JPG File                                                                                                    | ð<br>Size | , р<br>29 КВ                                           | <ul> <li>Dimensions</li> <li>500 x 180</li> </ul>                                                                                                    | ×<br>~ 0                                                           |    |
|                                                                                                    | Manage         j24           Picture Tools         24 > June 31 > Worked           Date         30/03/2022 11:41           30/03/2022 11:22         11:22                                                                                                    | 31<br>> j2431 ↓<br>JPG File<br>JPG File                                                                                                    | ō<br>Size | ,0<br>29 KB<br>37 KB                                   | <ul> <li></li></ul>                                                                                                    | ×<br>~ 0                                                           |    |
|                                                                                                    | Manage         j24           Picture Tools         j24           24 > June 31 > Worked         j24           Date         30/03/2022 11:41           30/03/2022 11:22         j30/03/2022 13:43                                                                                                    | 31<br>> j2431 ✓<br>JPG File<br>JPG File<br>Adobe Fireworks                                                                                    | ō<br>Size | ,0<br>29 KB<br>37 KB<br>10 KB                          | <ul> <li>Dimensions</li> <li>500 x 180</li> <li>500 x 185</li> <li>150 x 150</li> </ul>                                                                                                    | ×<br>~ 0                                                           |    |
|                                                                                                    | Manage         j24           Picture Tools         j24           24 > June 31 > Worked         j24           Date         30/03/2022 11:41           30/03/2022 11:22         j0/03/2022 11:22           30/03/2022 13:43         29/03/2022 13:43                                                                                                | 31<br>> j2431 ✓<br>Type<br>JPG File<br>JPG File<br>Adobe Fireworks<br>JPG File                                                                | ð<br>Size | 29 KB<br>37 KB<br>10 KB<br>79 KB                       | <ul> <li>Dimensions</li> <li>500 x 180</li> <li>500 x 185</li> <li>150 x 150</li> <li>904 x 454</li> </ul>                                                                                                    | ×<br>~ 0                                                           |    |
|                                                                                                    | Manage         j24           Picture Tools         j24           24 > June 31 > Worked         j24           Date         30/03/2022 11:41           30/03/2022 11:22         30/03/2022 11:22           30/03/2022 12:30         30/03/2022 13:43           29/03/2022 13:58         358                                                         | 31<br>> j2431 ✓<br>Type<br>JPG File<br>JPG File<br>Adobe Fireworks<br>JPG File<br>Cascading Style S                                           | ð<br>Size | 29 KB<br>37 KB<br>10 KB<br>79 KB<br>1 KB               | <ul> <li>Dimensions</li> <li>500 x 180</li> <li>500 x 185</li> <li>150 x 150</li> <li>904 x 454</li> </ul>                                                                                                    | ×<br>~ 0                                                           |    |
|                                                                                                    | Manage         j24           Picture Tools         24           June 31         Worked           Date         30/03/2022 11:41           30/03/2022 11:22         30/03/2022 13:43           29/03/2022 12:30         30/03/2022 13:58           29/03/2022 13:58         29/03/2022 15:19                                                        | 31<br>→ j2431 ✓<br>Type<br>JPG File<br>JPG File<br>Adobe Fireworks<br>JPG File<br>Cascading Style S<br>Text Document                          | ð<br>Size | 29 KB<br>37 KB<br>10 KB<br>79 KB<br>1 KB<br>2 KB       | <ul> <li>Dimensions</li> <li>500 x 180</li> <li>500 x 185</li> <li>150 x 150</li> <li>904 x 454</li> </ul>                                                                                                    | ×<br>~ 0                                                           |    |
|                                                                                                    | Manage         j24           Picture Tools         24 > June 31 > Worked           24 > June 31 > Worked         30/03/2022 11:41           30/03/2022 11:22         30/03/2022 11:22           30/03/2022 12:30         30/03/2022 12:30           30/03/2022 13:43         29/03/2022 13:58           29/03/2022 15:19         29/03/2022 15:19 | 31<br>> j2431 ✓<br>Type<br>JPG File<br>JPG File<br>Adobe Fireworks<br>JPG File<br>Cascading Style S<br>Text Document                          | ð<br>Size | ,0<br>29 KB<br>37 KB<br>10 KB<br>79 KB<br>1 KB<br>2 KB | -<br>Search j2431<br>Dimensions<br>500 x 180<br>500 x 185<br>150 x 150<br>904 x 454                                                                                                    | ×<br>~ 2                                                           |    |
| <ul> <li>File</li> <li>Home</li> <li>Share</li> <li>View</li> <li>← → ← ↑ ○ ≪ 0417 → 200</li> <li>Name</li> <li>i j2431contact.jpg</li> <li>i j2431logo.png</li> <li>i j2431logo.png</li> <li>i j2431logo.png</li> <li>i j2431logo.png</li> <li>i j2431logo.css</li> <li>i j2431logo.txt</li> <li></li> </ul>                                                                                                    | Manage         j24           Picture Tools         24           Z4         June 31         Worked           Date         30/03/2022 11:41         30/03/2022 11:22           30/03/2022 12:30         30/03/2022 12:30         30/03/2022 12:30           30/03/2022 13:58         29/03/2022 15:19         29/03/2022 15:19                      | 31<br>➤ j2431 ✓<br>Type<br>JPG File<br>JPG File<br>Adobe Fireworks<br>JPG File<br>Cascading Style S<br>Text Document                          | ð<br>Size | 29 KB<br>37 KB<br>10 KB<br>79 KB<br>1 KB<br>2 KB       | -<br>Search j2431<br>Dimensions<br>500 x 180<br>500 x 185<br>150 x 150<br>904 x 454                                                                                                    | ×<br>2                                                             |    |
| Image: Project to the state       Project to the state       View         Image: Project to the state       Image: Project to the state       Project to the state         Image: Project to the state       Image: Project to the state       Image: Project to the state         Image: Project to the state       Image: Project to the state       Image: Project to the state         Image: Project to the state       Image: Project to the state       Image: Project to the state         Image: Project to the state       Image: Project to the state       Image: Project to the state         Image: Project to the state       Image: Project to the state       Image: Project to the state         Image: Project to the state       Image: Project to the state       Image: Project to the state         Image: Project to the state       Image: Project to the state       Image: Project to the state         Image: Project to the state       Image: Project to the state       Image: Project to the state         Image: Project to the state       Image: Project to the state       Image: Project to the state         Image: Project to the state       Image: Project to the state       Image: Project to the state         Image: Project to the state       Image: Project to the state       Image: Project to the state         Image: Project to the state       Image: Project to the state       Image: Project to the state <td>Manage         j24           Picture Tools         24           June 31         Worked           24         June 31           Manage         30/03/2022 11:41           30/03/2022 11:22         30/03/2022 13:43           29/03/2022 13:43         29/03/2022 13:58           29/03/2022 13:58         29/03/2022 15:19</td> <td>31<br/>➤ j2431 ✓<br/>Type<br/>JPG File<br/>JPG File<br/>Adobe Fireworks<br/>JPG File<br/>Cascading Style S<br/>Text Document</td> <td>ð<br/>Size</td> <td>,0<br/>29 KB<br/>37 KB<br/>10 KB<br/>79 KB<br/>2 KB</td> <td>-<br/>Search j2431<br/>Dimensions<br/>500 x 180<br/>500 x 185<br/>150 x 150<br/>904 x 454</td> <td>×<br/>~ ?</td> <td></td> | Manage         j24           Picture Tools         24           June 31         Worked           24         June 31           Manage         30/03/2022 11:41           30/03/2022 11:22         30/03/2022 13:43           29/03/2022 13:43         29/03/2022 13:58           29/03/2022 13:58         29/03/2022 15:19                         | 31<br>➤ j2431 ✓<br>Type<br>JPG File<br>JPG File<br>Adobe Fireworks<br>JPG File<br>Cascading Style S<br>Text Document                          | ð<br>Size | ,0<br>29 KB<br>37 KB<br>10 KB<br>79 KB<br>2 KB         | -<br>Search j2431<br>Dimensions<br>500 x 180<br>500 x 185<br>150 x 150<br>904 x 454                                                                                                    | ×<br>~ ?                                                           |    |
| File       Home       Share       View         File       Home       Share       View         ←       →       ↑       •       0417 > 200         ↓       ↓       ↓       •       0417 > 200         ↓       ↓       ↓       ↓       ↓         ↓       ↓       ↓       ↓       ↓         ↓       ↓       ↓       ↓       ↓         ↓       ↓       ↓       ↓       ↓         ↓       ↓       ↓       ↓       ↓         ↓       ↓       ↓       ↓       ↓         ↓       ↓       ↓       ↓       ↓         ↓       ↓       ↓       ↓       ↓         ↓       ↓       ↓       ↓       ↓         ↓       ↓       ↓       ↓       ↓         ↓       ↓       ↓       ↓       ↓         ↓       ↓       ↓       ↓       ↓         ↓       ↓       ↓       ↓       ↓         ↓       ↓       ↓       ↓       ↓         ↓       ↓       ↓       ↓       ↓         ↓       ↓                                                                                                    | Manage         j24           Picture Tools         24 > June 31 > Worked           24 > June 31 > Worked         30/03/2022 11:41           30/03/2022 11:22         30/03/2022 13:43           29/03/2022 13:43         29/03/2022 13:58           29/03/2022 15:19         Screen shot                                                          | 31<br>→ j2431 ✓<br>Type<br>JPG File<br>JPG File<br>Adobe Fireworks<br>JPG File<br>Cascading Style S<br>Text Document<br>tincludes folder name | ō<br>Size | ,0<br>29 KB<br>37 KB<br>10 KB<br>79 KB<br>2 KB<br>2 KB | <ul> <li>         Search j2431     </li> <li>         Dimensions     </li> <li>         500 x 180     </li> <li>         500 x 185     </li> <li>         150 x 150     </li> <li>         904 x 454     </li> </ul> | ×<br>2<br>2<br>2<br>2<br>2<br>2<br>2<br>2<br>2<br>2<br>2<br>2<br>2 | ge |

### **Evidence Document**

|                                      | Stylesheet j24                        | 31css2_zz999_9999.css                     |        |
|--------------------------------------|---------------------------------------|-------------------------------------------|--------|
|                                      |                                       | Correct file name & type                  | 1 mark |
|                                      | Comments                              | /* Candidate details */ at start          | 1 mark |
|                                      | body                                  | { background-image: url("j2431logo.png"); | 1 mark |
|                                      |                                       | background-repeat: no-repeat;             | 1 mark |
|                                      | table                                 | f margin-right: 0:                        | 1 mark |
|                                      |                                       | margin-left: auto }                       | 1 mark |
|                                      | h1.h2.p                               | { font-family: <b>Times</b>               | 1 mark |
|                                      | , ,,                                  | , "Times New Roman" in speech marks       | 1 mark |
|                                      |                                       | , serif;                                  | 1 mark |
|                                      |                                       | font-weight: bold; }                      | 1 mark |
|                                      | h1, h2, p                             | h1,h2 and p included in a single selector | 1 mark |
| 12421                                | р                                     | { text-align: justify; }                  | 1 mark |
| j2431C352_22333_3333                 |                                       |                                           |        |
| File Edit View                       |                                       | 8                                         |        |
| /* A Candidate 77999 9               | 999 */                                |                                           |        |
| / A Candidate 22555 5                | , , , , , , , , , , , , , , , , , , , |                                           |        |
| body { background-i                  | mage: url("j243                       | llogo.png");                              |        |
| background-r                         | epeat: no-repea                       | it;                                       |        |
| background-p                         | osition: top le                       | ft; }                                     |        |
| table ( and a date                   |                                       |                                           |        |
| table ( margin-right<br>margin-left: | : 0;<br>auto: }                       |                                           |        |
| nor gin-iere.                        | 0000 j                                |                                           |        |
| h1,h2,p { font-family:               | Times, "Times N                       | lew Roman", serif;                        |        |
| font-weight:                         | bold; }                               |                                           |        |
| n { text-align:                      | justify: }                            |                                           |        |
| p ( cent origin                      | Juscally J                            |                                           |        |

0417/31

#### Cambridge IGCSE – Mark Scheme PUBLISHED

<!DOCTYPE html> Title accurate and in head section 1 mark <html> j2431style.css attached in head section 1 mark <head> j2431css2 ZZ999 9999.css below j2431style 1 mark <title>Splendid toadfish</tit <link rel="stylesheet" type="text/css" href="j2431sty/</pre> <link rel="stylesheet" type="text/css" href="j2431cs\_\_\_ZZ999 9999.css"> </head> <body> Table style="width:85%;" 1 mark Single table used 1 mark <table style="width:85%;" border=" > colspan="2" Row 1 1 mark style="height:20%;" 1 mark <td colspan="2" style="height:2005 <h1>Conserve our endangered species</h1> Row 2 & 4 rowspan="2" 1 mark style="width:60%;" 1 mark <td rowspan="2" style="wrach.ye <img src="j2431splendid.jpg" alt="Image of splendid toadfish"</pre> width="100%"> <h1>Splendid toadfish</h1> <img src="j2431contact.jpg" alt="Contact us button"> The splendid toadfish is sometimes called the coral toadfish. Its Latin name is Sanopus splendidus and it is primarily found in the waters around the island of Cozumel in Mexico. In recent years some have been spotted in Belize and on the mainland coast of the Yucatan near Cancun. Whether these isolated viewings are due to natural influences or the influence of man is unknown. These are very difficult to spot as their dens

of the predominantly South to North current. They are rarely seen during the day outside their den.

Like all toadfish it has a flat, broad head and barbells. Its eyes are located on the top of its head and it has small sharp teeth. It is a predator eating smaller fish and crustaceans. Unlike other toadfish it has vibrant colours which range from blue-grey to purple, with black, blue or grey stripes. Its fins are rimmed with bands of bright yellow.

tend to be below small coral outcrops, usually with a sand patch in the lee

Although this species is not critically endangered it is listed as being extremely vulnerable and is often very difficult to locate. 

Appropriate alternate text to all 3 still images 1 mark

```
<h2>Created by: A Candidate ZZ999 9999</h2>
</body>
</html>
```

|                                                      | Browser      | In browser, address visible         | 1 mark |
|------------------------------------------------------|--------------|-------------------------------------|--------|
|                                                      |              | Borders not visible                 | 1 mark |
|                                                      |              | No letters or dimensions visible    | 1 mark |
|                                                      | Row 1        | Conserve our endangered species     | 1 mark |
|                                                      | Row 2        | Splendid toadfish                   | 1 mark |
|                                                      |              | Both set into style h1              | 1 mark |
|                                                      | Images       | All 3 in correct cells              | 1 mark |
| S D D bendsteelds + +                                | Bottom left  | text from source file 100% accurate | 1 mark |
| C 0 III DGerbetge/417/204/, LeeK2ED/Weted/upositizer |              | 3 paragraphs set in style p         | 1 mark |
| Conserve                                             | Bottom right | Created by: name & numbers          | 1 mark |
| and                                                  |              | Set in style h2                     | 1 mark |
| Protect Conserve our                                 | Circuary     |                                     |        |
| $\subseteq$                                          |              | JF.                                 |        |

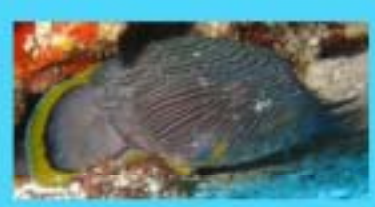

The spinelist modifies is concretence collect the oracl totalfuls. In-Latin mass, in Sampse spinelistics and it is primarily then it is the mover around the brand of Consust in Massim. In recent parations have been general in Bolics and eithe maintend through are due to another bases general in Bolics and eithe maintend through the the mover of Linder to upon at their there to allocated through are due to another bases general the influence of mass is maintend through the either and the spin at their there read to be beinger and linear memory, smallly with a stand particle in the law of the predominantly boost or Narch curves: They are result was during the day worship having days.

One of reading is not that beyond and barboard, but over our mained on the top of its hand and it had mail theory trees. It is a postdere saving coucher flot and eventseens, Valke other modifies that offsetter tokens which they have the descree to postpot, with facel, have or previously mained and are reasoned which hands of bright values.

Although this spectra is not critically endangered it is thend as being exceeded valuesable and is often very difficult to bears.

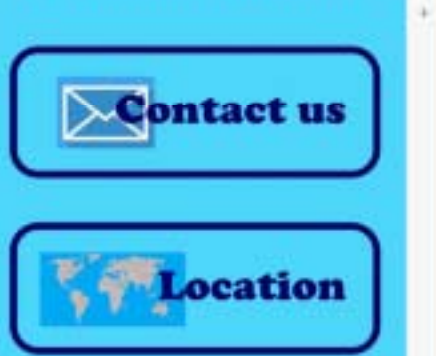

Splendid toadfish

0

-

8

Created by: A Candidate ZZ999 9999